## CARE NETWORK

## PROVIDER DIRECTORY How to Sign Up as a **Caregiver**

## Sign Up as a Caregiver

1. On the Provider Directory main page, find and click the "Register" button (figure 1).

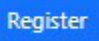

Figure 1: Register

 Before you sign up, you need to say "okay" to the rules. To see the rules, click "View Full Terms and Conditions." If you agree, mark the box that says "Agree" and then click the "Continue" button. (figure 2).

| Join t                                                   | he Consumer Direct Care Network Provider Directory                                                                                  |
|----------------------------------------------------------|----------------------------------------------------------------------------------------------------|
| Easy Steps to get Started                                |                                                                                                    |
| Read and Agree to the Terms and C                        | Ionditions                                                                                                    |
| Fill out the Registration Form and o                     | lick CREATE                                                                                                    |
| Complete your Provider Directory F                       | Profile                                                                                                    |
| Start connecting with potential clie                     | nts seeking care in your area                                                                                                    |
| Once you have completed your pro                         | ofile, potential clients can review your information and message you if you're a match for their needs!                             |
|                                                          |                                                                                                    |
| Terms and Conditions                                     |                                                                                                    |
| Provider Directory is not responsibl<br>message content. | e for the content of any messages sent between potential providers and clients. Provider Directory monitors profile contents but no |
| View Full Terms and Conditions                           | Aoree<br>C                                                                                                    |
| Back Continue                                            |                                                                                                    |
|                                                          | Figure 2: Terms and Conditions                                                                                                    |

- Type in your email, then click
   "Send verification code" (figure 3).
- Look in your email for a special code. Put that code in the "Verification code" box. Then click "Verify code" (figure 4). If your code doesn't work after some time, click "Send new code" and do it again. Remember to check your trash or spam folder too!
- After your code is checked, make a password, write your name, and then click "Create." But first, you need to mark the box saying you're okay with the rules to make a caregiver profile (figure 4).

| CARE NETWORK                                         | CARE NETWORK                                                                          |
|------------------------------------------------------|---------------------------------------------------------------------------------------|
| Verification is necessary. Please click Send button. | Verification code has been sent to your inbox. Please copy it to the input box below. |
| newcaregiver@email.com                               | newcaregiver@email.com                                                                |
| Send verification code                               | Verification code                                                                     |
|                                                      | Verify code Send new code                                                             |
|                                                      |                                                                                       |
|                                                      |                                                                                       |
|                                                      | New Caregiver                                                                         |
| ✓ I agree to Terms of Use                            | ✓ I agree to Terms of Use                                                             |
|                                                      |                                                                                       |

Figure 3: Register

Figure 4: Verify continued on next page

20230928

## Sign Up as a Caregiver (cont'd)

- Now that you made your account, you need to fill out your caregiver profile. Things with a red star (\*) are important and you must fill them in (figures 5-7).
- After you fill out your caregiver profile, click the "Save" button at the top right of your screen (figure 8).
- Someone will check your caregiver profile. It might take 3 days before everyone can see it. Click "Confirm" to save it (figure 9).

|                | Basic Info                           |
|----------------|--------------------------------------|
|                | First Name *                         |
|                | Last Initial *                       |
| Upload Picture | Email *<br>pdubkmk0@gmail.com        |
|                | Date of Birth * 11/04/2022           |
|                | Zipcode * State *                    |
|                | How far will you travel? *           |
|                | Personal Summary ®                   |
|                |                                      |
|                |                                      |
|                | 0 / 100                              |
|                | Preterrea Languages  English Spanish |
|                |                                      |

Figure 5: Caregiver profile

| More About My Work Experience®                                                                                                    | Services Provided  Please select all that apply  Bladder and Bowel Care Exercise/ROM Heitath Maintenance Medication Administration Nail & Skin Care Exercise/ROM Care Transfers & Use of lifts | Profile Status:<br>Cancel S                                                                                                    | Pending<br>ave |
|----------------------------------------------------------------------------------------------------|----------------------------------------------------------------------------------------------------|----------------------------------------------------------------------------------------------------|----------------|
| 0/500 Employment Varies of Systemes Present Care  Prefered Barring Dat  Date Quick Sead  T1004/2002 C  *                                                                                                    | Certifications Please select all that apply CNA CPR LPN MA                                                                                                    | <i>Figure 8:</i> Save profile                                                                                                    |                |
| Weekly Work Schedule<br>Please select all times when you would prefer to work<br>Sun Mon Tue Wod Thu Fri Sat                                                                                                    | Nutrition     Occupational Therapy                                                                                                    | Save Changes                                                                                                    | ×              |
| AM PM The second second | Profile Status <sup>®</sup><br>⊘ Active                                                                                                    | Any profile changes must be reviewed and may take up to 3<br>business days before it is available to the public. You will<br>receive an email when your changes have been approved. |                |
| Current CDASS Attendant Hare Lifting Restructors Hare Lifting Restructors Hare Constant Petro/Service Animals CK Hilling to listen                                                                                                    | Security<br>Change E-Mail<br>Reset Password                                                                                                    | Cancel                                                                                                    | Confirm        |
| Figure 6: Caregiver profile                                                                                                    | Figure 7: Caregiver profile                                                                                                    | <i>Figure 9:</i> Confirm                                                                                                    |                |

- **9.** You've made your caregiver profile. It will say "**Pending**" until someone checks and says it's okay.
- 10. If you want to change your profile, click "Edit Profile" (figure 10).

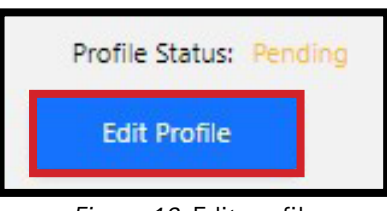

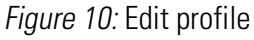